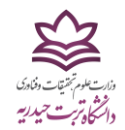

۱–ابتدا وارد سایت دانشگاه تربت حیدریه به آدرس <u>www.torbath.ac.ir</u> شوید.

۲–روی لینک سامانه آموزش کلیک نمایید (مطابق شکل)

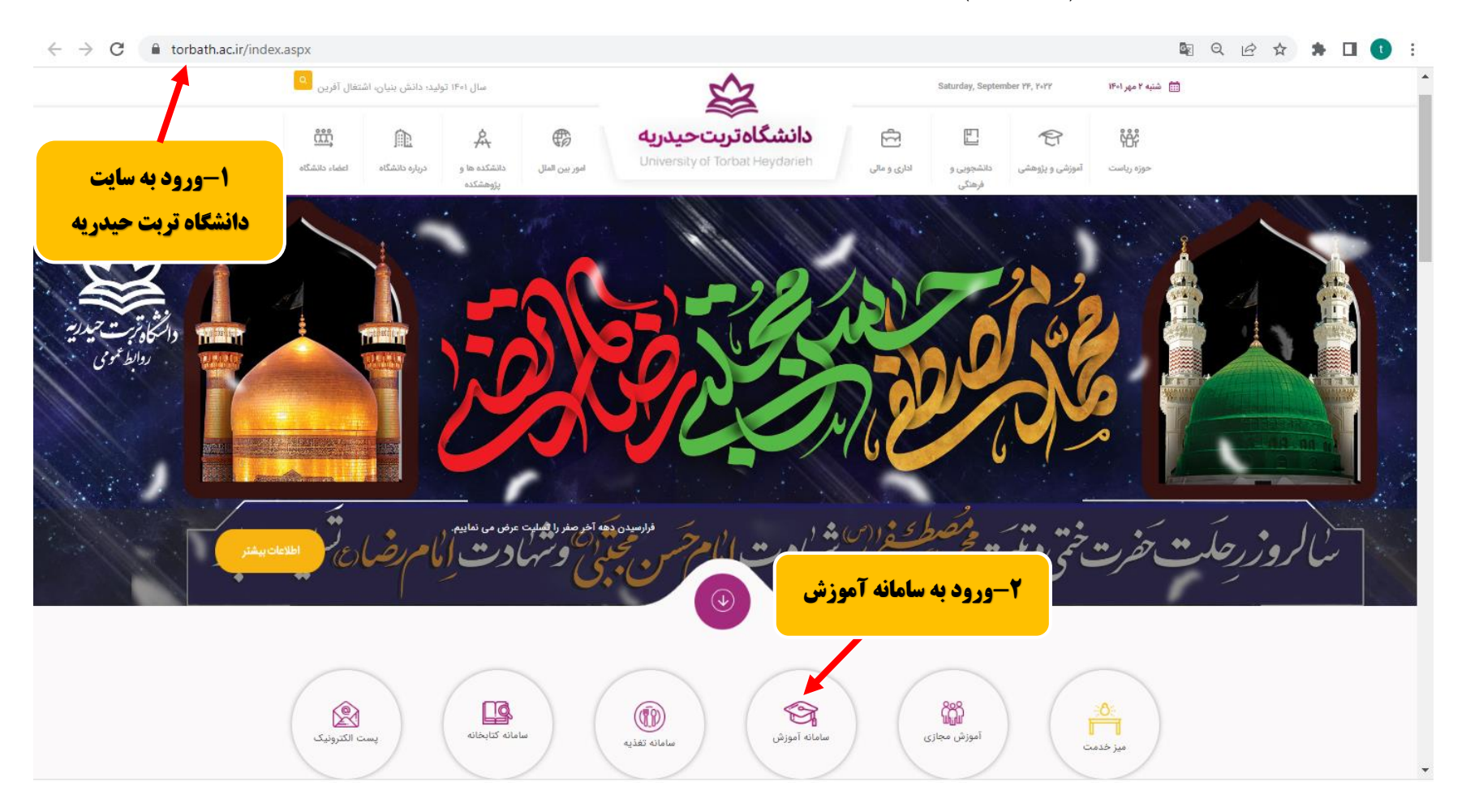

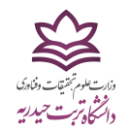

۳–در صفحه باز شده؛ روی لینک پیش ثبتنام اینترنتی کلیک نمایید:

|                       | 0                                                   | نام کاربری                                            |
|-----------------------|-----------------------------------------------------|-------------------------------------------------------|
|                       |                                                     | رمز عيور                                              |
|                       | 0                                                   | کد امنیتی                                             |
| ، پیش ثبتنام اینترنتی | نمایید در فیلد کد امنیتی به ترتیب<br>یید.<br>فرامون | کاراکترهایی که در تصویر مشاهده می<br>وارد نما<br>ورود |

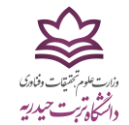

۴– در صفحه باز شده؛ شماره داوطلبی و کد ملی خود را وارد نمایید.

| ← → ♂ ŵ |     | 0 💋 2.180.37.139:801/educ/registration/index.php | ···· 🖂 🔂 🔍 Search                                                               | II\ ₪ © ≡ |
|---------|-----|--------------------------------------------------|---------------------------------------------------------------------------------|-----------|
|         | X   |                                                  | 1308 بالاين من كور قرمار بدير \$ال 1308                                         |           |
|         |     | <u>명</u>                                         | لېت نام الكيروليك ويون شكدكان 1990<br>بسمه تعالى                                |           |
|         |     | ۴-مارد کردن شماره داوطلبی و کدملی                |                                                                                 |           |
|         |     |                                                  |                                                                                 |           |
|         |     |                                                  | شماره داوطلبی:<br>کد ملی: کد ملی با صغر                                         |           |
|         | la: |                                                  | جستجو اتمراف                                                                    |           |
|         |     |                                                  | توبیه شده توسط <u>مرکز آمار ، اطلاعات و امور رابانه ای دانشگاه(شهریو ۱</u> ۳۸۸) |           |

۵–در این مرحله به شما <mark>شماره دانشجویی</mark> و رمز ورود به پرتال دانشجویی ارائه میگردد که لازم است آنرا ذخیره نمایید. تأکید میگردد شماره دانشجویی شما، با عنوان شناسه کاربری در این صفحه ارائه شده است.

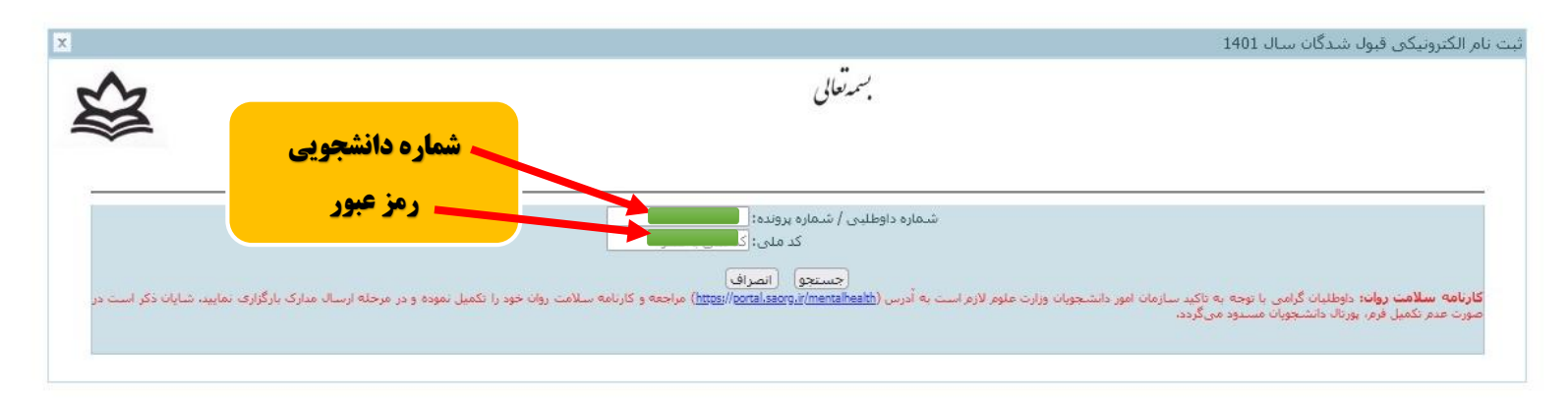

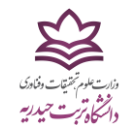

۶–مجددا مطابق مرحله ۱ و ۲ روی سامانه آموزش کلیک نمایید.

۷–در این مرحله، نام کاربری (شماره دانشجویی) و رمز عبور (شماره ملی) خود را که در صفحه قبل ارائه شده بود، درج نموده و روی گزینه ورود کلیک نمایید.

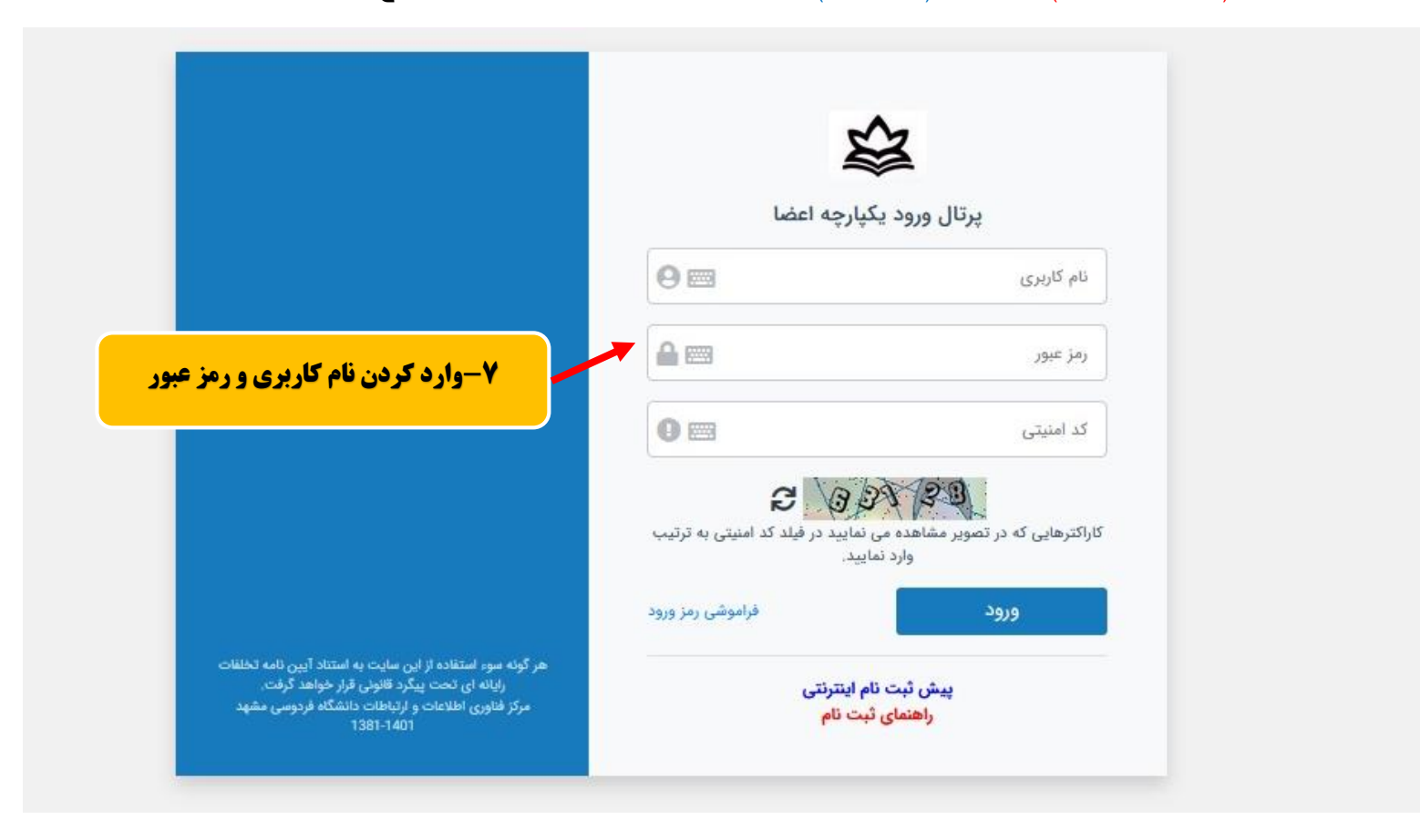

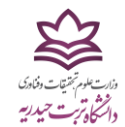

۸–در صفحه باز شده، در قسمت آموزشی روی گزینه شخصی کلیک نمایید.

| 🗴 پرتال ورود یکبارچه اعضا دانشگاه ت 🗱 | +                                                                                                    |          | - 0                  | ×   |
|---------------------------------------|----------------------------------------------------------------------------------------------------|----------|----------------------|-----|
| $\leftarrow \rightarrow $ C           | O 🗞 81.12.55.24/gateway/PuyaMainFrame2.php                                                                              | \$       | ${igaringlet}$       | ≡   |
| ፡፡                                    | کاربر؛ 4001390104 () سال تحصیلی: 1401-1401 نیمسال اول (هفته زوج) <sup>2</sup> ان <b>نخاب دوره آموزشی</b>                |          | برتال دانشجویان راکد |     |
|                                       | ۸-ورود به بخش شخصی                                                                                                    | Â        | 1401/7/2<br>15:54:12 |     |
|                                       | پيل                                                                                                    | <b>-</b> | ه جسنجو              | زشى |
|                                       | <u>اخبار</u>                                                                                                    |          | 📲 شخصی<br>📰 اموزش    | آمو |
|                                       |                                                                                                    |          | 🚦 مالی               |     |
|                                       |                                                                                                    |          | 🚦 دانشجویی           |     |
|                                       | توجه: پس از تایید نهایی اطلاعات شخصی (پرونده الکترونیک) از طریق منوی پرونده، وضعیت شما از راکد به جاری تغییر خواهد کرد. |          | 🚦 خدمات              |     |
|                                       |                                                                                                    |          | 🚦 امور دانشجویی      |     |
|                                       |                                                                                                    |          | 🔡 كتابخانه           |     |
|                                       |                                                                                                    | -        |                      |     |

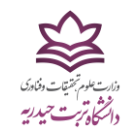

۹ – در این مرحله، گزینه اطلاعات شخصی (پرونده الکترونیک) را کلیک نمایید.

ه ۱–در سمت چپ صفحه ابتدا باید <mark>شماره همر اه</mark> خود ر ا وارد نمایید.

شایان ذکر است با توجه به اینکه کلیه اطلاعرسانیها و پیامهای مهم آموزشی از طریق این شماره ارسال خواهد شد، در واردکردن آن دقت کافی بعمل آورید.

۱۱–یک پیامک حاوی <mark>کد ۵ رقمی</mark> به شماره همراه شما ارسال میگردد که باید در کادر مشخص شده در تصویر زیر وارد نمایید.

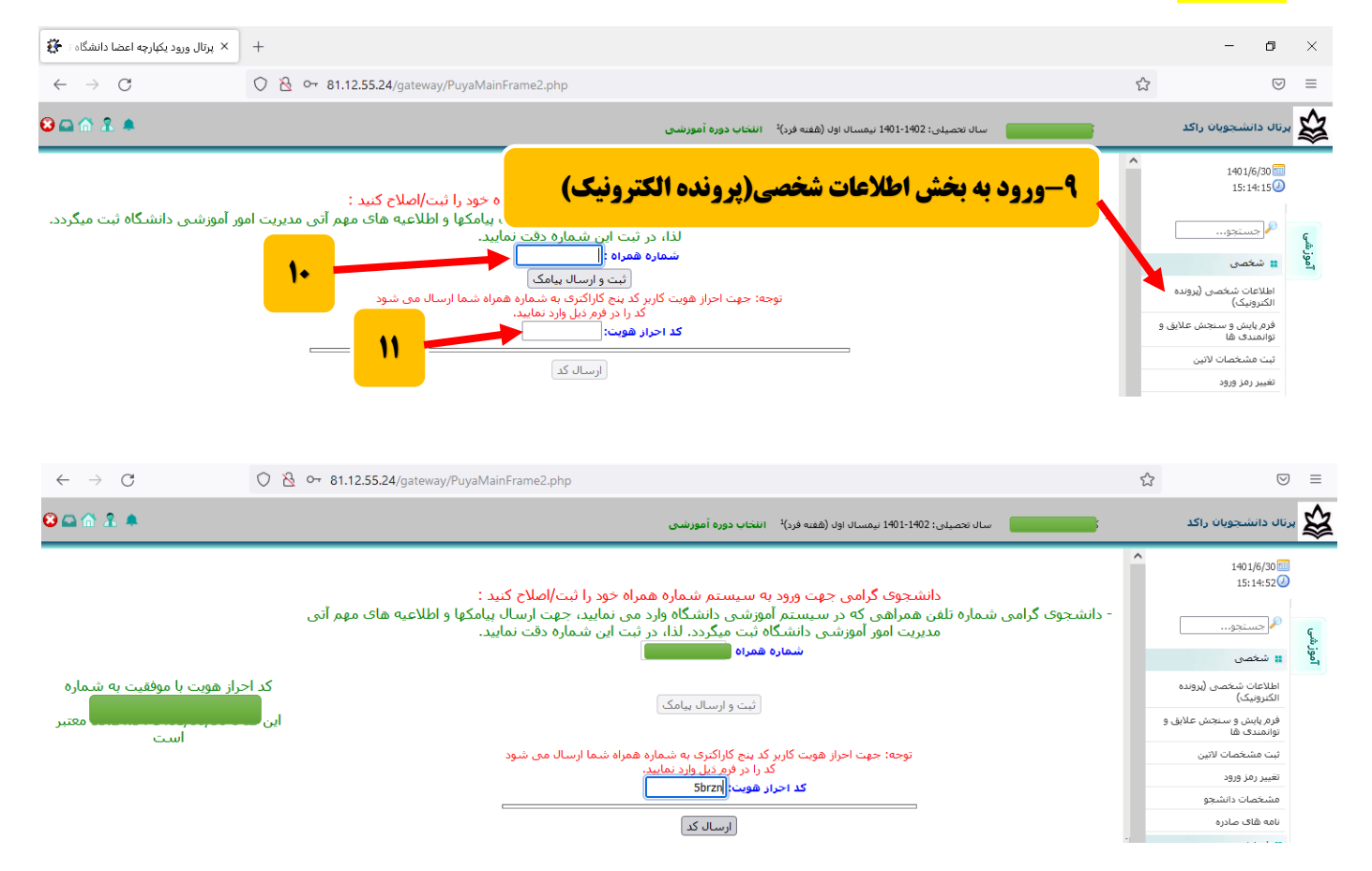

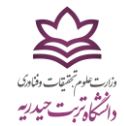

۱۲ –در صورت صحت کد وارد شده، صفحه اطلاعات شخصی بهصورت زیر ایجاد میگردد. در این صفحه باید مطابق شکل، کلیه اطلاعات خواستهشده را وارد نموده و گزینه <mark>ذخیره</mark> را ثبت کرده تا وارد مرحله بعد شوید.

| $\rightarrow$ G                  | 🔿 👌 어 81.12.5                          | 5.24/gateway/PuyaMai         | nFrame2.php                       |                                                                          |                                                                                          |                                                                                                    | ☆ | $\odot$                                                                                                    | ≡   |
|----------------------------------|----------------------------------------|------------------------------|-----------------------------------|--------------------------------------------------------------------------|------------------------------------------------------------------------------------------|----------------------------------------------------------------------------------------------------|---|----------------------------------------------------------------------------------------------------|-----|
| 6 2 ×                            |                                        |                              |                                   | نه فرد) <sup>1</sup> انتخاب دوره آموزشنی                                 | ىي: 1401-1402 نيمسال اول (ھغ                                                             | ک سال تحصیل                                                                                                    |   | برتال دانشجویان راکد                                                                                                    |     |
|                                  |                                        |                              |                                   |                                                                          |                                                                                          |                                                                                                    | ^ | 140 1/6/30 💷                                                                                                    |     |
|                                  |                                        |                              |                                   | بالتشحمين بالابشما محمد تدابد                                            | التلبية فكالتمادة المكانية                                                               | مرجعة عام الكو اطلاحة من م                                                                                      | ^ | 15:16:09                                                                                                    |     |
| ندود، در نهایت با کلیک بر روف گر | بات وارد شده در آن صفحه ذخیره ش        | ِ صفحه را کلیک کنید تا اطلاء | بل نموده و کلید ذخیره در پایین هر | ، دانشجویی برای شنه وجود ندارد .<br>عبی و متفرقه اطلاعات مربوطه را تکمیا | در اینید تغیید امان صدور کارد<br>ک - تحصیلی - بستگان - اجتما<br>بشید تبییا ضبیتان بکیمتا | ی کی کردن بر روی گزینه های فرد:<br>با کلیک کردن بر روی گزینه های فرد:                                           |   |                                                                                                    |     |
| ده می شود،                       | ما بیام خطاک قرمز رنگی نمایش داد       | شما تایید نمی شود و به شد    | اند را وارد نکرده باشید اطلاعات   | ید را طیک طید.<br>فرمها با علامت ستاره مشخص شده<br>ایند                  | د سده توسط خوده دهنه ه<br>که جنما بایستی پر شوند و در<br>باید شترنومده محمایه تایید نو   | وبید طویلی بعد از طنزن اطوریان وار<br>توجه داشته باشید چنانچه مواردی ک<br>در انتحالت باید مماردی که ماید نکرده  |   | م جسنجو                                                                                                    | زشى |
|                                  | وميات بگذاريد.                         | مشكليدا بالمسمأة شتبنام      | ید کرده و در وز ثبت زام حضوی ب    | میم.<br>ما مغایر ممییاشد اطلاعات خمریا تا                                | مید بنا شوده و دوباره هید<br>رستان باید حتما بر شوند.<br>هدایش نیستند با اطلاعات ش       | در بینانی بید بوردی ی ورز قرر<br>یکی از دو آدرس تربت حیدریه یا شهر<br><b>بذکر:</b> در صورتیکه اطلاعاتور که قابل |   | 🖁 شخصی                                                                                                    | 90] |
|                                  |                                        |                              | ید درده و در روز چه هم خطوره .    | ید (بر روی EN باشد)                                                      | لفحه کلید خود را تغییر نده                                                               | تذکر:هنگام درج اطلاعات زبان ص                                                                                   |   | اطلاعات شخصی (پرونده<br>الکترونیک)                                                                                                    |     |
| <u>ر وروان ارسال مدارک</u>       | <u>فرهنگی</u> <u>کارنامه سلامت جسم</u> | <u>نارگری</u> ور <u>زشی</u>  | رفاهی اب                          | <u>خانوادگی</u>                                                          | تحصيلى                                                                                   | اطلاعات فردى                                                                                                    | 1 | فرم پایش و سنجش علایق (<br>توانمندی ها                                                                                                    |     |
|                                  |                                        |                              |                                   |                                                                          |                                                                                          | نامر:                                                                                                    |   | ثبت مشخصات لاتين                                                                                                    |     |
|                                  |                                        |                              |                                   |                                                                          |                                                                                          | نامر مستعار:*                                                                                                   |   | تغيير رمز ورود                                                                                                    |     |
|                                  |                                        |                              |                                   |                                                                          |                                                                                          | نام خانوادگی:                                                                                                   |   | مشخصات دانشجو                                                                                                    |     |
|                                  | : کاملا برابر باشد                     | رار است در گذرنامه درج شود   | مات لاتین باید با مشخصاتی که ق    | مشخم                                                                     |                                                                                          | نام (لاتين):*                                                                                                   |   | نامه های صادره                                                                                                    |     |
|                                  |                                        |                              |                                   |                                                                          |                                                                                          | نام خانوادگی (لاتین):*                                                                                          |   | 👥 اموزش                                                                                                    |     |
|                                  | ود اطلاعات                             | ١٢ –ور                       |                                   |                                                                          |                                                                                          | نامر بدر:                                                                                                    |   | ۵۱۱۵ مالی                                                                                                    |     |
|                                  |                                        |                              |                                   |                                                                          |                                                                                          | شماره دانشجویی:                                                                                                 |   | دانسجویی                                                                                                    |     |
|                                  |                                        |                              |                                   |                                                                          |                                                                                          | جنسیت:                                                                                                    |   | المعرانشجوس                                                                                                    |     |
|                                  |                                        |                              |                                   |                                                                          |                                                                                          | شماره ملی:<br>شماره شنایی:امه:                                                                                  |   | ۲۰۰۰ میرویان<br>۲۰۰۰ میرویان<br>۲۰۰۰ میرویان<br>۲۰۰۰ میرویان<br>۲۰۰۰ میرویان<br>۲۰۰۰ میرویان<br>۲۰۰۰ میرویان<br>۲۰۰۰ میرویان<br>۲۰۰۰ میرویان<br>۲۰۰۰ میرویان<br>۲۰۰۰ میرویان<br>۲۰۰۰ میرون<br>۲۰۰۰ میرون<br>۲۰۰۰ میرون<br>۲۰۰۰ میرون<br>۲۰۰۰ میرویان<br>۲۰۰۰ میرویان<br>۲۰۰۰ میرو |     |
|                                  |                                        |                              |                                   |                                                                          | *.(                                                                                      | شماره شناستاند.<br>شماره گذینامه(مخممی جانشحمان                                                                 |   |                                                                                                    |     |
|                                  |                                        |                              |                                   |                                                                          | .(2,45)                                                                                  | مسارة حدرة المعقوص والمنجوبة                                                                                    |   |                                                                                                    |     |
| ~                                | - 🗸                                    | سنامه*                       | محل صدور شنا                      |                                                                          | 1380/04/14                                                                               | تاريخ تولد*                                                                                                    |   |                                                                                                    |     |
|                                  | نربت حيدريه 🗸                          | * بومی- ز                    | وضعيت سكونت                       |                                                                          |                                                                                          | محل تولد*                                                                                                    |   |                                                                                                    |     |
|                                  | للام 🗸                                 | سا                           | دين <sup>×</sup>                  |                                                                          | ايران 🗸                                                                                  | ۔ ب                                                                                                    |   | ه ماله 📰                                                                                                    |     |
|                                  | الم ۲                                  | سمانى* س                     | وضعیت جد                          |                                                                          | شيعه ٧                                                                                   | مذهب*                                                                                                    |   | 👪 دانشجویی                                                                                                    |     |
|                                  | ~                                      | ام وظيفه*                    | وضعيت نظ                          | ~                                                                        | مجرد                                                                                     | وضعيت تاهل*                                                                                                    |   | ដ خدمات                                                                                                    |     |
|                                  |                                        | *.                           | عنوان شغا                         |                                                                          | بیکار ۷                                                                                  | وضعيت اشتغال*                                                                                                   |   | 👪 امور دانشجویی                                                                                                    |     |
|                                  |                                        |                              | تلغن محإ                          |                                                                          |                                                                                          | آدرس محل کار*                                                                                                   |   | 🔡 كتابخانه                                                                                                    |     |
| قال به صفحه بعا                  | <b>نزینه ذخیره و انت</b>               | کلیک روی ا                   | تلفن *                            | مت 19-فرعی 2-بلوک 9                                                      | مهرشـهر-خيابان همت -ه                                                                    | آدرس و تلفن محل سکونت<br>دائمی*                                                                                 |   |                                                                                                    |     |
|                                  | يستى 10 رقمى                           | کد                           | لفات                              |                                                                          |                                                                                          | ۔<br>آدرس و تلفن محل سکونت در<br>تربت                                                                           |   |                                                                                                    |     |
|                                  | 091510551                              | 127                          | تحت هدراه                         |                                                                          | 5632305260                                                                               | ر.ـــ<br>تلغن تماس ضروری*                                                                                       |   |                                                                                                    |     |
|                                  |                                        |                              |                                   |                                                                          |                                                                                          | C ≤ −C = −                                                                                                    |   |                                                                                                    |     |
|                                  |                                        |                              |                                   |                                                                          |                                                                                          | يسب المتروليك                                                                                                   |   |                                                                                                    |     |

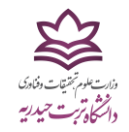

#### ۱۳–بههمین ترتیب در صفحههای بعد نیز اطلاعات خود را وارد نموده، سپس گزینه ذخیره را کلیک نمایید تا به به صفحه بعد منتقل شوید.

| $\leftarrow \   \rightarrow \   G$        | $\bigcirc \& \circ$                                        | o <del>,</del> 81.12.     | <b>55.24</b> /gat            | eway/PuyaMainFrame2.p                                        | ohp                                                                         |                                                                                        |                                                                                                    |                                                                                                    | ☆                            |                                        | ) ≡    |
|-------------------------------------------|------------------------------------------------------------|---------------------------|------------------------------|--------------------------------------------------------------|-----------------------------------------------------------------------------|----------------------------------------------------------------------------------------|----------------------------------------------------------------------------------------------------|----------------------------------------------------------------------------------------------------|------------------------------|----------------------------------------|--------|
| ፡፡                                        |                                                            |                           |                              |                                                              | شى                                                                          | رد) <sup>1</sup> انتخاب دوره آموزن                                                     | نحصیلی: 1401-1402 نیمسال اول (شفته فر                                                                                                    | کارېز: 🚺 سال                                                                                                    |                              | تال دانشجویان راکد                     | - 🕸    |
|                                           |                                                            |                           |                              | سانى شد                                                      | مشخصات بروز رس                                                              |                                                                                        |                                                                                                    |                                                                                                    | ^                            | 1401/6/30<br>15:21:58 🕗                | )      |
| ایت با کلیک بر روی گزینه<br>بد.           | در آن صفحه ذخیره شود. در نها<br>قرمز رنگی نمایش داده می شو | ت وارد شده<br>پیام خطای ( | بد تا اطلاعان<br>ود و به شما | ه در پایین هر صفحه را کلیک کن<br>ید اطلاعات شما تایید نمی شر | : ندارد .<br>له را تکمیل نموده و کلید ذخیره<br>ص شده اند را وارد نکرده باشب | شجوبی براک شما وجود<br>و متفرقه اطلاعات مربوط<br>ا کلیک کنید.<br>ها با علامت ستاره مشخ | شده را تایید نکنید امکان صدور کارت داز<br>، فردی - تحصیلی - بستگان - اجتماعی<br>ت وارد شده توسط خودتان دکمه تایید ر<br>دکه که حتما بایستی بر شوند و در فرما | ی <mark>جه</mark> : تا زمانیکه اطلاعات وارد<br>کلیک کردن بر روی گزینه ها۶<br>بید نهایی بعد از کنترل اطلاعا<br>جه داشته باشید چنانچه موا | <mark>יק</mark><br>וי<br>זין | م<br>جسنجو<br># شخصی                   | آموزشى |
|                                           |                                                            | میان بگذارید.             | ، ثبت نام در                 | نام حضوری مشکل را با مسوؤا                                   | خود را تایید کرده و در روز ثبت                                              | بغایر می باشد اطلاعات<br>(بر رو <mark>ی EN باشد)</mark>                                | یدرده اید بیت نفوده و دوباره بایید نمایید<br>ا شهرستان باید حتما پر شوند.<br>قابل ویرایش نیستند با اطلاعات شما ه<br>ان صفحه کلید خود را تغییر ندهید (       | . اینخانت باید مواردی که وارد<br>نی از دو آدرس تربت حیدریه ی<br>.کر: هنگام درج اطلاعاتی که<br>.کر:هنگام درج اطلاعات زب                  | גי<br>גל<br>נו               | اطلاعات شخصی (پرونده<br>الکنرونیک)     |        |
| <u>تابید</u><br>ارسال مدارک ن <u>هایی</u> | <u>کارنامه سلامت جسم و روان</u>                            | <u>فرهنگی</u>             | ورزشی                        | <u>ابثارگری</u>                                              | رفاهى                                                                       | <u>خانوادگی</u>                                                                        | اطلاعات تحصيلى                                                                                                    | <u>فردی</u>                                                                                                    |                              | فرم پایش و سنجش علایق و<br>توانمندی ها |        |
|                                           | I                                                          |                           |                              | 1                                                            |                                                                             | ĩ                                                                                      |                                                                                                    |                                                                                                    | _                            | ثبت مشخصات لاتين                       |        |
| علام شدہ)                                 | لاعات توسط سازمان سنجش ا:                                  | شد (این اطا               | لگاه نمی با                  | ده یا مدیریت امور آموزشـی دانش                               | یگاه تماس حاصل کنید.<br>مراجعه به اداره آموزش دانشگ                         | با مدیریت اموزشـی دانش<br>شـاهده نمودید نیازک به ا                                     | ابجز در نمره و رتبه خود) در اطلاعات زیر<br>خود با آنچه سیستم نمایش می دهد م                                                                                 | . صورت وجود هرگونه مغایرت ا<br>نانچه مغایرتی در نمره و رتبه                                                                             | در<br>ج                      | تغيير رمز ورود                         |        |
|                                           |                                                            |                           |                              |                                                              |                                                                             |                                                                                        |                                                                                                    | ىيتە:                                                                                                    |                              | مشخصات دانشجو                          |        |
|                                           |                                                            |                           |                              |                                                              |                                                                             |                                                                                        |                                                                                                    | نشکده:                                                                                                    | ls                           | نامه های صادره                         |        |
|                                           |                                                            |                           |                              |                                                              |                                                                             |                                                                                        |                                                                                                    | رە تحصيلى:                                                                                                    |                              | 🚦 اموزش                                |        |
|                                           |                                                            |                           |                              |                                                              |                                                                             |                                                                                        |                                                                                                    | نطع تحصیلی:                                                                                                    | io :                         | 🚆 مالی                                 |        |
|                                           |                                                            |                           |                              |                                                              |                                                                             |                                                                                        |                                                                                                    | .ماره دانشجویی:                                                                                                    | :<br>ش                       | 👪 دانشجویی                             |        |
|                                           |                                                            |                           |                              |                                                              |                                                                             |                                                                                        |                                                                                                    | ـهميه پذيرش:                                                                                                    | ω -                          | 👪 خدمات                                |        |
|                                           |                                                            |                           |                              |                                                              |                                                                             |                                                                                        |                                                                                                    | ره کل در سهمیه:                                                                                                    | ai                           | ដ امور دانشجویی                        |        |
|                                           |                                                            |                           |                              |                                                              |                                                                             |                                                                                        |                                                                                                    | به کل در سهمیه:                                                                                                    | رت <sub>ا</sub>              | 👪 كنابخانه                             |        |
|                                           |                                                            |                           |                              |                                                              |                                                                             | نه ها" را انتخاب کنید.                                                                 | با در لیست رشته ها نیست "سایر رشا                                                                                                    | صورتیکه رشته تحصیلی شد                                                                                                    | <mark>در</mark>              |                                        |        |
|                                           |                                                            |                           |                              | صيلاي فبلاي                                                  | مشحصات معاطع نحا                                                            |                                                                                        |                                                                                                    |                                                                                                    |                              |                                        |        |
|                                           |                                                            |                           |                              |                                                              |                                                                             |                                                                                        |                                                                                                    | alux                                                                                                    |                              |                                        |        |
|                                           |                                                            |                           |                              |                                                              |                                                                             |                                                                                        |                                                                                                    | ديسر                                                                                                    |                              |                                        |        |
|                                           |                                                            |                           |                              |                                                              | ~                                                                           | 6-3-3                                                                                  |                                                                                                    | نظام تحصیلی*                                                                                                    |                              |                                        |        |
|                                           |                                                            |                           |                              |                                                              | ~                                                                           | علوم انسانی                                                                            |                                                                                                    | نوع دیپلم <mark>*</mark>                                                                                                    |                              |                                        |        |
|                                           |                                                            |                           |                              |                                                              |                                                                             | 1398/01/01                                                                             |                                                                                                    | تاريخ اخذ ديپلم*                                                                                                    |                              |                                        |        |
|                                           |                                                            |                           |                              |                                                              |                                                                             | 14.00                                                                                  |                                                                                                    | معدل کتبی دیپلم*                                                                                                    |                              |                                        |        |
|                                           |                                                            |                           |                              |                                                              |                                                                             | 10.00                                                                                  |                                                                                                    | ¥                                                                                                    | ~ ~                          |                                        |        |

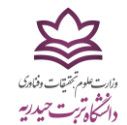

۱۴ – جهت بخش کارنامه سلامت جسم و روان، باید ابتدا روی لینکهای مربوطه کلیک نمایید و پس از ثبتنام و تکمیل فرمهای هر بخش، کد رهگیری دریافتی را در بخش مربوطه درج نمایید، سپس ذخیره و صفحه بعد را کلیک نمایید.

| کاربر: 👥 سال تحمیلی: 1401-1402 نیمسال اول (هفته روج) <sup>2</sup> انتخاب دوره آمورنسی                                                                                                    | برتال دانشجویان راکد                   |
|----------------------------------------------------------------------------------------------------|----------------------------------------|
|                                                                                                    | 1401/7/2                               |
| نوحه: تا زمانیکه اطلاعات وارد شده را تایید نکید امکان صدور کارت دانشجویی برای شما وجود ندارد .<br>با کلیک کردن بر روی گزینه های فردی - تحصیلی - بستگان - اجتماعی و منفرقه اطلاعات مربوطه را تکمیل نموده و کلید ذخیره در بایین هر صفحه را کلیک کنید تا اطلاعات وارد شده مر آن صفحه ذخیره شود، در نهایت با کلیک بر روی گزینه تایید<br>انوجه داشته صاندی کانیت ومادی که جنوب دکمه تایید را کلیک کنید.<br>توجه داشته باشید جنابت ومادی که جنوب مایی هر سای مرد می اعلامت ستاه مشخص شده اند را هارد نکرده باشد اطلاعات از سایم خطای قرم زنگی نمایش داده می شود. | مرجستجو                                |
| در اینجالت باید موارد کوده اید ثبت نم<br>یکی از دو آدرس تریت حیدریه با شهرستان باید 🌱 .                                                                                                    | يې<br>وي<br>افغان شخصي                 |
| نذکر: در صورتیکه اطلاعاتی که قابل ویرایش نیب است ان شما مغایر می باشد اطلاعات خود را تایید کرده و در روز ثبت م<br>تذکر:هنگام درج اطلاعات زبان صفحه کلید<br>تذکر:هنگام درج اطلاعات زبان صفحه کلید                                                                                                    | اطلاعات شخصی (پرونده<br>الکترونیک)     |
| <u>فردی اطلاعات تصیلی</u> عنوادگی رفاهی رفاهی انتازگری ورزشی <u>فرهنگی کارنامه سلامت جسم و روان ارسال مدارک یقایی</u>                                                                                                    | فرم پایش و سنجش علایق و<br>توانمندی ها |
| دانشجوي گرامي جهت تكميل فرآ لد ثبت ناردا 💋 سلامت الزامي است. لولغ به لينك هي 🛺 اجعه فرماييد.                                                                                                    | ثبت مشخصات لاتين                       |
| کد روگری کارزامه بر لاوت جیرو*: 0                                                                                                    | تغيير رمز ورود                         |
|                                                                                                    | مشخصات دانشجو                          |
| کد رهگیری کارنامه سلامت روان*: [ 0 <u>کارنامه سلامت روان</u>                                                                                                    | نامه های صادره                         |
| ذخيره صفحه قبل صفحه بعد                                                                                                    | 🔡 اموزش                                |
|                                                                                                    | ដ مالې                                 |
|                                                                                                    | 🖬 دانشجویی                             |
|                                                                                                    | 🔡 خدمات                                |
|                                                                                                    | 🔡 امور دانشجویی                        |
|                                                                                                    | 👪 كنابخانه                             |

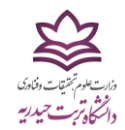

۱۵ – در این مرحله باید کلیه مدارک خواستهشده (ستارهدار) را بارگذاری (آپلود) نمایید.

#### نکته مهم: کلیه مدارک بارگذاری شده بایستی حجم کمتر از ۵۰۵ کیلوبایت داشته باشند.

| چه اعضا دانشگاه ت 🚼                                                                   | × پرتال ورود یکپار                                                                                                   | +                                                                                             |                                                                                            |                                                                                          |                                                                                                    |                                                                                                    |                                                                                                    |                                                                                                    |                                                                                                    |                                                                                                    |                                                                                                    |     | - 0                                                                                                    | ×       |
|---------------------------------------------------------------------------------------|----------------------------------------------------------------------------------------------------|-----------------------------------------------------------------------------------------------|--------------------------------------------------------------------------------------------|------------------------------------------------------------------------------------------|----------------------------------------------------------------------------------------------------|----------------------------------------------------------------------------------------------------|----------------------------------------------------------------------------------------------------|----------------------------------------------------------------------------------------------------|----------------------------------------------------------------------------------------------------|----------------------------------------------------------------------------------------------------|----------------------------------------------------------------------------------------------------|-----|----------------------------------------------------------------------------------------------------|---------|
| $\leftarrow \   \rightarrow \   G$                                                    |                                                                                                    | 0 8 8                                                                                         | 1.12.55.24                                                                                 | /gateway                                                                                 | //PuyaMainFrame2.php                                                                                                    |                                                                                                    |                                                                                                    |                                                                                                    |                                                                                                    |                                                                                                    |                                                                                                    | ☆   | ଟ                                                                                                    | ∂ ≡     |
| ፡፡                                                                                    |                                                                                                    |                                                                                               |                                                                                            |                                                                                          |                                                                                                    | ىى                                                                                                    | انتخاب دوره آموزش                                                                                                    | ل (هفنه زوج) <sup>2</sup>                                                                                                    | صیلی: 1401-1402 نیمسال او                                                                                                    | سال تە                                                                                                | کاربر:                                                                                                    |     | ال دانشجویان راکد                                                                                                    | - \$    |
| با کلیک بر روی گرینه<br>ارسال مدارک <u>اقعی</u><br>با ارسال شود).<br><b>به مدار ک</b> | نیره شود. در نهایت ب<br>ش داده می شود.<br><u>-جسته دروان</u> ۱<br>د بود:<br>اید حتما یکی از آنچ<br><b>—بار گزاری</b> | در آن صفحه ذخ<br>فرمز رنگی نماییا<br><u>کاربامه سلامت</u><br>دانشجو خواهد<br>مقرار دارند که ب | ات وارد شده<br>نا بیام خطاک<br>رمیان بگذارید<br><u>فرهنگی</u><br>نیل بر عهده<br>روه تحصیلی | ید تا اطلاعا<br>ود و به شـه<br>ورز <u>شمی</u><br>۱۰ به موارد ز<br>معدل در گ<br>معدل در گ | ه در بایین هر صفحه را کلیک کد<br>بد اطلاعات شما تایید نمی ش<br>نام حضوری مشکل را با مسوؤا<br>و با فرمت <u>اینارگری</u><br>ب ایجاد مشکل در عدم توجه<br>ک اند و حتما باید ارسال شوا<br>عنوان مثال گروه مدرک عکس<br>امه، گواهی موقت و گواهی | ندارد .<br>ه را تکمیل نموده و کلید ذخیرر<br>عی شده اند را وارد نکرده باش<br>فود را تابید کرده و در روز ثبت<br>رفاهی<br>باید کمتر از 500 کیلو بایت<br>نوجه فرمایید، هر گونه عواق<br>نوجه فرمایید، هر گونه عواق<br>نمینده احباران<br>ه عنوان مثال مدارک دانشنا | ویی برای شما وجود :<br>نفرقه اطلاعات مربوطه<br>علامت ستاره مشخص<br>روی RT باشد (<br>اندازه فایل<br>اندازه فایل<br>مدارک به موارد زیر ت<br>1. مدارکی که<br>گروه ارسال شود (به | ر کارت دانشیج<br>اجتماعی و متر<br>ایند نمایید را گلی<br>ایند نمایید .<br><b>د د قمید ایند</b><br><b>د نقید (بر ر</b><br>غفا در ارسال ه<br>غفا در ارسال ه<br>یک مدرک از<br>یک مدرک از | یده را تایید نکنید امکان صدو<br>فردک - تحصیلی - بستگان -<br>وارد شده توسط خوتان دک<br>کرده ابد ثبت نموده و دوباره تا<br>نیوسرایان ابد حتما پرشود<br>بر مفته کلید خود را تغییر<br><u>تعصیلی</u><br>دانشجوی گرامی لط<br>دانشجوی گرامی لط | به اطلاعات وارد ش<br>ر روی گرینه های<br>نید چنانچه موارد<br>نیریت حیریه با<br>رح اطلاعاتی که ف<br>ایک | توحه: تا زمانیک<br>با کلیک کردن بر<br>در اینحالت پاید<br>در اینحالت پاید<br>تذکر: هر مورنی<br><u>تذکر: هنگام د</u><br><u>فر</u> |     | 1401/7/20<br>16:16:40<br>س منتجو<br>المربونيدي<br>المردونيدي<br>المردوني<br>المردوني<br>المردوني<br>المروني<br>المرم<br>الممروني<br>المروم<br>المرم | آموزيشي |
| وضعيت                                                                                 | ى                                                                                                    | ارسال مدرک                                                                                    |                                                                                            |                                                                                          |                                                                                                    |                                                                                                    |                                                                                                    |                                                                                                    |                                                                                                    | ف عنوان                                                                                               | ردي                                                                                                    |     |                                                                                                    |         |
| له ارسال<br>نشده                                                                      | ل مدرک بر روی دکم<br>ک کنید. ارسال                                                                                   | برای ارسال<br>ارسال کلیا                                                                      |                                                                                            |                                                                                          |                                                                                                    | صفحه 1 (هویتی)*                                                                                                    | شناسنامه-                                                                                                    |                                                                                                    |                                                                                                    | :                                                                                                    | 1                                                                                                    |     |                                                                                                    |         |
| م<br>نشده                                                                             | ل مدرک بر روی دکم<br>ک کنید. ارسال                                                                                   | برای ارسال<br>ارسال کلیا                                                                      |                                                                                            |                                                                                          |                                                                                                    | ⊶صفحه2(هويتی)*                                                                                                    | شناسنامه                                                                                                    |                                                                                                    |                                                                                                    | :                                                                                                    | 2                                                                                                    |     |                                                                                                    |         |
| له ارسال<br>نشده                                                                      | ل مدرک بر روی دکم<br>ک کنید، (ارسال                                                                                  | برای ارسال<br>ارسال کلیا                                                                      |                                                                                            |                                                                                          |                                                                                                    | ·توضيحات(هويتى)*                                                                                                    | شناسنامه-                                                                                                    |                                                                                                    |                                                                                                    | :                                                                                                    | 3                                                                                                    | ~ ~ |                                                                                                    |         |

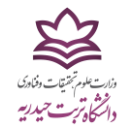

۱۶–پس از تکمیل مراحل ثبتنام و در قسمت تایید نهایی، در صورتی <mark>که در روند ثبتنام مشکلی وجود داشته با</mark>شد، در این بخش قابل مشاهده می<mark>باشد</mark>.

توجه: چنانچه تمامی مدارک و اطلاعات لازم را درج نموده اید و نیازی به ویر ایش اطلاعات ندارید، دکمه تایید نهایی را در پایین صفحه بزنید.

| 🗙 پرتال ورود یکپارچه اعضا دانشگاه ت | +                                        |                                                  |                                                           |                                                                                    |                                                                                                |              | - 0                         |
|-------------------------------------|------------------------------------------|--------------------------------------------------|-----------------------------------------------------------|------------------------------------------------------------------------------------|------------------------------------------------------------------------------------------------|--------------|-----------------------------|
| $\leftarrow \rightarrow C$          | O   81.12.55.24/gateway/Puy              | yaMainFrame2.php                                 |                                                           |                                                                                    |                                                                                                | ☆            |                             |
| • • • •                             |                                          |                                                  | انتخاب دوره آموزشی                                        | ، تحصیلی: 1401-1402 نیمسال اول (هفته زوج) <sup>2</sup>                             | کاربر:                                                                                         | ان راکد      | برتال دانشجوی               |
|                                     |                                          | ما تایید نشده است                                | اطلاعات ش                                                 |                                                                                    | ^                                                                                              | ^            | 1401/7/2<br>16:20:32        |
|                                     |                                          |                                                  |                                                           | ر شوند:                                                                            | موارد ذیل بایستی حتما پ                                                                        |              | الم جسنجو                   |
|                                     |                                          |                                                  |                                                           |                                                                                    | • محل تولد<br>• محل صدور شناسنامه                                                              |              | ∎ شخصی                      |
| <b>، و مدارک ناقص شما ذ</b>         | <b>یامل فرمهای تکمیل نشده</b>            | <mark>ِ این قسمت نواقص ش</mark>                  | در                                                        | ت نظام وظیفه<br>ت اشتغال<br>ربرگ ورزشی                                             | <ul> <li>اطلاعات فردی - وضعیت<br/>اطلاعات فردی - وضعیت</li> <li>عدم تکمیل اطلاعات س</li> </ul> | صی (پرونده   | اطلاعات شخه<br>الکنرونیک)   |
| آنها، ا تکمیل نمایید.               | ا یا: گشت به مراحل قیل،                  | شده است که یاید یا                               |                                                           | رَبَرُکَ فُرُهْنِکَی<br>ربرگ ایثارگری - نوع ایثارگری                               | <ul> <li>عدم تكميل اطلاعات سـ</li> <li>عدم تكميل اطلاعات سـ</li> </ul>                         | ىنجش علايق و | فرم پایش و س<br>توانمندی ها |
|                                     |                                          |                                                  |                                                           | ربرگ رفاهی<br>امه-صفحه 1                                                           | <ul> <li>عدم تكميل اطلاعات سـ</li> <li>مدارك ارسالي: شناسن</li> </ul>                          | ت لاتين      | ثبت مشخصات                  |
|                                     |                                          |                                                  |                                                           | امه-صفحه 1                                                                         | • مدارک ارسالی: شناسن                                                                          |              | تغيير رمز ورود              |
|                                     |                                          |                                                  |                                                           | 1 4320-400                                                                         | • مدارک ارسالی: سیاس<br>• مدارک ارسالی: عکس-                                                   | شجو          | مشخصات داند                 |
|                                     |                                          |                                                  |                                                           | للی∹روف کارت<br>للہ∹دوف کارت                                                       | مدارک ارسالی: کارت م<br>مدارک ارسالم:: کارت م                                                  | رە           | نامه های صاد                |
|                                     |                                          | -(6-3                                            | قاف دهم تا دوازدهم(نظام 3-3                               | کلی سوابق تحصیلی(فرم 602) پایه ۵                                                   | • مدارک ارسالی: گزارش                                                                          |              | ដ اموزش                     |
|                                     |                                          | (                                                | (http://emt.medu.ir)<br>لگاهی-(http://emt.medu.ir         | نیری سوابق فارع التحصیلی متوسطه۔<br>نیری سوابق فارغ التحصیلی پیش دانش              | • مدارک ارسالی: کد رهک<br>• مدارک ارسالی: کد رهگ                                               |              | 🚆 مالې                      |
|                                     |                                          |                                                  | طه(نظام3-3-6)-<br>ظام 3-3-6)-                             | درخواست تاییدیه پایان دوره دوم متوسط<br>دفارغ التحصیلم، دمیم متمسطه دمم (ن         | <ul> <li>مدارک ارسالی: رسید د<br/>مدارک ایسالم : کلینامه</li> </ul>                            |              | ដ دانشجویی                  |
|                                     |                                          |                                                  | (0.5.5)                                                   |                                                                                    |                                                                                                |              | ដ خدمات                     |
|                                     |                                          |                                                  |                                                           |                                                                                    |                                                                                                | توبى         | ដ امور دانشىج               |
| جسم و روان ارسال مدارک تا ی<br>نها  | ورزشی فرهنگی کارتامه سلامت               | ايتارىگرى                                        | رادگی رقاهی                                               | تحصيلى خاتو                                                                        | قردی                                                                                           |              | ដ کنابخانه                  |
|                                     | ~ - <del>x</del>                         |                                                  |                                                           |                                                                                    |                                                                                                |              |                             |
| نید بود و برای هرکونه تغییر بایستی  | ین اطلاعات دیگر قادر به تعییر انها تخواه | داشته باشید پس از تایید نهایی از<br>براجعه کنید. | نتهای صفحه کلیک کنید. توجه د<br>دانشجویی دانشکده مربوطه ه | یه اطلاعات بر روک دکمه تایید نهایی در ا<br>ت نام و در روزهای دیگر به آموزش یا امور | پس از چک کردن صحت کا<br>روز ثبت نام به مسوول ثبت                                               |              |                             |
|                                     |                                          | ىشخصات فردى                                      | 0                                                         |                                                                                    |                                                                                                |              |                             |
|                                     |                                          |                                                  |                                                           | مهدى                                                                               | نام:                                                                                           |              |                             |
| 뮲                                   |                                          |                                                  |                                                           |                                                                                    | نام مستعار:*                                                                                   |              |                             |
|                                     |                                          |                                                  |                                                           | عابدينى                                                                            | نام خانوادگی:                                                                                  |              |                             |
|                                     |                                          | یت در گذرنامه درج شود کاملا برابر باش            | ، لاتین باید با مشخصاتی که قرار اس                        | مشخصات                                                                             | ∨ نام (لاتين):*                                                                                | ~            |                             |